# Liebe BOB-Fahrgäste,

schnell, bequem und einfach ans Ziel - das kennen Sie von Ihrer Geißbockbahn. Schnell und einfach soll auch der Fahrkartenkauf sein. Deswegen haben wir für Sie neue Fahrscheinautomaten aufgestellt: leicht zu bedienen und mit deutlich mehr Möglichkeiten als bisher.

#### Für Sie bedeutet das:

- Eine einfache und übersichtliche Auswahl zwischen den Angeboten
- Mehr Fahrscheinangebote (zum Beispiel auch Schülermonatskarten und weitere Zeitkarten)
- Mehr Information zu den jeweiligen Tarifen und Angeboten
- Komfortablere Bedienung durch großen Bildschirm und Suchmöglichkeit von Zielorten
- Flexiblere Zahlung durch ec-cash und Geldkarte

Mit diesem Informationsblatt möchten wir Ihnen die Bedienung der neuen Automaten leichter machen. Damit Sie noch besser an Ihr Ziel kommen.

Ihre Bodensee-Oberschwaben-Bahn

# Diese Auswahl hietet der Neue

bodo-Fahrscheine für BOB und alle anderen Verkehrsmittel im bodo-Verbundgebiet

Sie haben alle Möglichkeiten...

- DB-Fahrscheine zu vielen Zielen und DB-Sonderangebote (zum Beispiel Baden-Württemberg-Ticket) für die DB-Nahverkehrszüge sowie
- Die Tageskarte Euregio Bodensee
- Tarifinformationen und Übersichtskarten zu bodo und der Euregio Bodensee

#### Berühren erwünscht!

Die Bedienung ist ganz einfach: Sie berühren den Bildschirm und wählen so das Gewünschte aus. Die Tasten haben unterschiedliche Farben:

- Gelbe Taste: Hier können Sie eine Auswahl treffen
- Weiße Taste: diese ist in diesem Augenblick bereits ausgewählt
- Orange Taste: Hier erhalten Sie Hilfe zur Bedienung oder zu Fahrscheinen
- Rote Taste: Hier können Sie die Aktion abbrechen und die bisherigen Eingaben löschen

# Fahrschein kaufen – der Startbildschirm

| Wählen Sie bitte hier ihr Ziel | oder hier einen Fahrschein        |
|--------------------------------|-----------------------------------|
| Aulendorf                      | Baden-Württemberg-Ticket          |
| Biberach (Riß)                 | bodo Tageskarte Netz              |
| Lindau                         |                                   |
| Markdorf                       |                                   |
| Ravensburg                     | bodo/DB Einzel- & Spezialtickets  |
| Singen                         | BaWü-Tickets & andere DB-Angebote |
| Ulm Hbf                        | Tageskarten bodo/Euregio Bodensee |
| Weitere Ziele eingeben:        | Fahrradkarten                     |
| Fahrtziel suchen               | Monats- und Wochenkarten          |

#### So finden Sie Ihren Fahrschein:

Der Startbildschirm bietet zwei verschiedene Möglichkeiten, schnell den gewünschten Fahrschein zu finden:

#### Über ihr Ziel:

- Wählen Sie auf der linken Seite Ihr Fahrtziel
- Wichtige Ziele können Sie dort direkt anwählen
- Alle übrigen Ziele finden Sie mit der Taste "Fahrtziel suchen" ganz unten links. Dort geben Sie den Namen Ihres Ziels ein.

#### Über den gewünschten Fahrschein:

- Wählen Sie aus den Tasten in der rechten Spalte die entsprechende Kategorie.
- Häufig gewählte Fahrscheine wie das Baden-Württemberg-Ticket oder die bodo-Tageskarte Netz finden Sie rechts oben als Direkttaste.

# Bezahlen ganz einfach – der Bezahlbildschirm

| Sie haben bisher gewählt: 1 Fahrs                                    | chein(e) <a></a> <a>dese(r</a>   | n) Fahrschein(e) ändern/anzeigen                     |
|----------------------------------------------------------------------|----------------------------------|------------------------------------------------------|
| Zu                                                                   | ietzt gewählter Fahrschein       | ۲                                                    |
| Inzelfahrschein keine Ermätigung<br>riedrichshafen Stadt — Aulendorf | 1 2.<br>(direkt)<br>18.11.09 boo | 6,10 € + 1 von diesem<br>Fahrschein hinzufügen<br>do |
| Diesen Fahrsche                                                      | in andem                         | Zu bezahlen                                          |
| Einzelfahrschein                                                     | 1 Kind                           | Summe: 6,10 0<br>Noch zu zahlen: 6,10 0              |
| Zuschlag 1. Kl.                                                      |                                  | Zahibar mit                                          |
| Tageskarte                                                           | BODO-Card                        |                                                      |
| Fahrrad-Einzelfahrt                                                  |                                  |                                                      |
| Fahrrad-Tageskarte Netz                                              | 1. Klasse wählen                 |                                                      |
|                                                                      | Zeitkarten                       |                                                      |

Wenn Sie auf dem Startbildschirm ein Ziel ausgewählt haben, werden Sie automatisch zum Bezahlbildschirm weiter geleitet. Auf dem Bezahlbildschirm ist der Einzelfahrschein für Erwachsene 2. Klasse vorausgewählt. Wenn Sie einen anderen Fahrschein wünschen, können Sie

Wenn Ste einen anderen Fanrscheim Wunschen, können Ste auf dem Bezahlbildschirm die angezeigten Angaben ändern. Dazu drücken Sie die entsprechenden gelben Tasten. Angezeigt werden nur die Alternativen und Anpassungen, die für Ihren Fahrschein möglich sind.

Wenn Sie auf dem Startbildschirm einen Fahrschein (Baden-Württemberg-Ticket, bodo-Tageskarte oder ähnliches) ausgewählt haben, können Sie hier direkt zahlen.

## Der Bezahlbildschirm ist in 5 Bereiche aufgeteilt:

## Bereich 1 zeigt:

- Die bisherige Auswahl
- □ Taste "<< diese(n) Fahrschein(e) anzeigen/ändern"

## Bereich 2 zeigt:

 Details zum ausgewählten Fahrschein (Fahrscheinname, Strecke, Preis)

# Bereich 3 zeigt:

- Andere Fahrscheine oder andere Eigenschaften f
  ür den gew
  ählten Fahrschein.
- Sie können diese duch Berühren auswählen oder ändern. Die Angaben auf dem Bildschirm passen sich entsprechend Ihrer Auswahl dynamisch an. In den gelben Tasten werden immer nur Alternativeigenschaften zum weiteren Ändern des Fahrscheins angezeigt, während der Bereich 2 Ihre derzeit gültige Auswahl enthält.

## Bereich 4 zeigt:

Den Gesamtpreis aller ausgewählten Fahrscheine

## Bereich 5 zeigt:

- Die zulässigen Zahlungsmittel
- Bitte beachten Sie, mit welchen Geldscheinen Sie bezahlen können.

#### Und dann ganz einfach zahlen..

Wenn die Auswahl abgeschlossen ist, können Sie einfach mit der Zahlung beginnen, indem Sie

- □ die angezeigten Münzen einwerfen oder
- die angezeigten Banknoten einführen oder
- eine angezeigte Karte stecken.

Im Bereich 5 werden die jeweils noch zulässigen Zahlungsmittel stets neu angezeigt.

| Auswahl treffen<br>Augenblick bereits ausge- | So find |
|----------------------------------------------|---------|
| ilfe zur Bedienung oder zu                   | Der St  |
| Aktion abbrechen und die                     | sennen  |

# **Tipps und Tricks**

Mit den neuen Fahrscheinautomaten haben Sie viele neue und komfortablere Möglichkeiten. Wir verraten Ihnen ein paar Kniffe und Tipps.

#### 📸 Sie können mehrere Fahrscheine auf einmal kaufen.

Ihr Vorteil: Sie erhalten einzelne Fahrscheine und bezahlen nur einmal den gesamten Betrag.

#### Sie haben drei Möglichkeiten:

- Sie wollen den gleichen Fahrschein noch einmal kaufen zum Beispiel für einen Mitreisenden: Drücken Sie vor dem Bezahlen die Taste "+1 von diesem Fahrschein hinzufügen". Bis zu 5 Fahrscheine sind möglich.
- Sie wollen einen ähnlichen Fahrschein kaufen, zum Beispiel für ein Kind auf derselben Strecke. Drücken Sie wie zuvor die Taste "+1 von diesem Fahrschein hinzufügen". Den neu hinzugefügten Fahrschein können Sie nun ändern, etwa durch Auswahl der Taste "Kind".
- Sie wollen einen völlig anderen Fahrschein kaufen. Dann wählen Sie die Taste "+ weitere Fahrscheine" in der Fußleiste des Bildschirms. Die bisherige Auswahl bleibt gespeichert, Sie können nun einen weiteren Fahrschein auswählen.

In allen Fällen zahlen Sie dann einmal den Gesamtbetrag und erhalten die Fahrscheine einzeln ausgedruckt.

## Sie können Fahrscheine schon vorher kaufen, zum Beispiel Ihre Monats- oder Tageskarte.

Ihr Vorteil: Sie können in Ruhe im Vorhinein auswählen und bezahlen.

Immer wenn ein Vorverkauf möglich ist, wird die Taste "Gültigkeitsdauer ändern" angezeigt. Damit können Sie den Monat oder den (ersten) Gültigkeitstag auswählen.

#### Sie können Ihre aktuelle Auswahl im Warenkorb nochmals überprüfen und ändern.

Ihr Vorteil: Sie können sich versichern, dass Sie die richtige Auswahl getroffen haben.

- □ Über die Taste "Bisherige Auswahl anzeigen/ändern" im Bezahlbildschirm erhalten Sie eine Liste aller bisher gewählten Fahrscheine mit Detailangaben und Preisen. Wenn eine Auswahl falsch war, können Sie sie hier einzeln löschen. Soll nochmals einer der Fahrscheine im Warenkorb zusätzlich gekauft werden, wählen Sie "+ 1" und der Fahrschein wird nochmals angefügt. Insgesamt sind bis zu 5 beliebige Fahrscheine möglich.
- Wenn Sie nun mit der Auswahl fertig sind, wählen Sie einfach "Jetzt bezahlen".

#### Sie können sich über die jeweilige Auswahlmöglichkeit informieren lassen.

An vielen Stellen wird neben Auswahltasten ein **I**-Zeichen angezeigt. Wenn Sie dieses berühren, erhalten Sie Detailinfos zu der jeweiligen Auswahl.

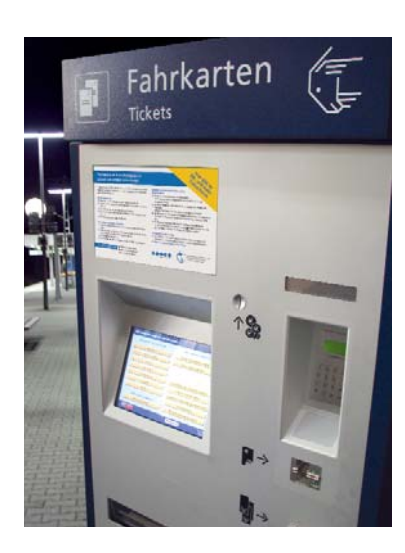

# Hilfe und allgemeine Tarifinformationen

Die Hilfe-Taste in der Fußzeile führt zu einer Auswahlseite, auf der Sie viele Informationen und Kontaktdaten der Bodensee-Oberschwaben-Bahn finden. So gibt es dort zum Beispiel einen bodo-Liniennetzplan, den bodo-Wabenplan und Übersichtskarten zur Tageskarte Eurepio Bodensee.

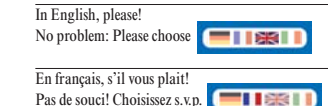

Può ripeterlo in italiano, per favore? Nessun problema! Prego selezionare: \_\_\_\_\_\_

## Service und Störungs-Hotline

Infoadresse für weitere Auskünfte KundenCenter der Bodensee-Oberschwaben-Bahn GmbH & Co. KG Stadtbahnhof 1 88045 Friedrichshaften Tel. 07541 372717 www.bob-fn.de

Hotline für Automatenstörungen: 07541 505-262

# Schnell, vielseitig und kinderleicht

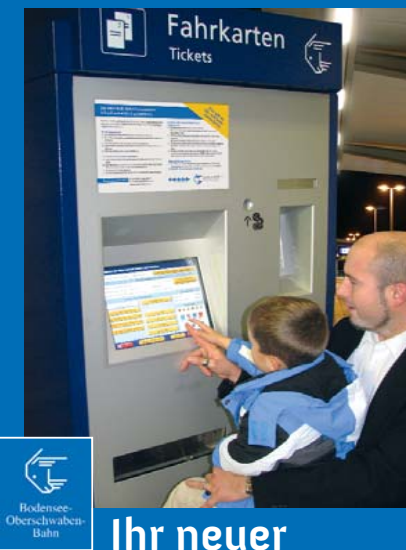

BOB-Fahrscheinautomat